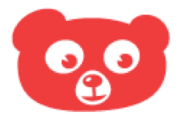

# BERESLIM

#### ACTIVEREN EN INLOGGEN VOOR OUDERS

2021

## ACCOUNT ACTIVEREN

### **STAP 1**

Je krijgt een welkomstmail van Bereslim waarin je gebruikersnaam staat (bereslimxxxxx\_xxxx).

| Welkom bij Bereslim                                                             |
|---------------------------------------------------------------------------------|
| Je kind kan thuis Bereslim spelen.                                              |
|                                                                                 |
| Je gebruikersnaam is: bereslim<br>Bewaar deze goed!                             |
| Kies een wachtwoord om je account te activeren. Let op; doe dit binnen 7 dagen. |
| Klaar? Log in op Bereslim met ie gebruikersnaam en wachtwoord.                  |

### **STAP 2**

Klik in de welkomstmail van Bereslim op de link om je account te activeren. Kies je eigen wachtwoord.

### **STAP 3**

Klik in de welkomstmail op de link om in te loggen met je eigen gebruikersnaam en wachtwoord. https://next.bereslim.nl/school-thuis

### **STAP 4**

Je kunt nu beginnen met spelen.

### **VEEL PLEZIER!**

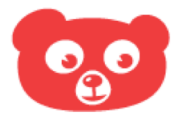

# BERESLIM

2021

## INLOGGEN OP BERESLIM

### **STAP 1**

Klik in de mail van Bereslim op de link of ga naar: https://next.bereslim.nl/school-thuis Log in met je eigen

gebruikersnaam en wachtwoord.

### **STAP 2**

Je kunt nu beginnen met spelen. Doe dit via Google Chrome, Safari of Mozilla Firefox. Bereslim ondersteunt geen Internet Explorer.

### **VEEL PLEZIER!**

## HULP NODIG?

#### WACHTWOORD VERGETEN OF ACTIVATIELINK VERLOPEN?

Klik op het inlogscherm op 'wachtwoord vergeten?' en vul je gebruikersnaam in. Je krijgt een mail om een nieuw wachtwoord te kiezen.

### GEBRUIKERSNAAM VERGETEN?

Je gebruikersnaam staat in de mails van Bereslim. Ook kun je je gebruikersnaam opvragen bij de leerkracht of pedagogisch medewerker van je kind(eren).

Andere vragen of opmerkingen? Mail naar info@bereslim.nl o.v.v. je gebruikersnaam.